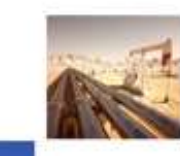

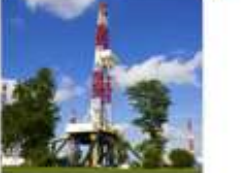

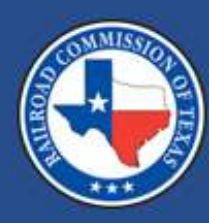

#### Attestation Upload

December 21, 2022

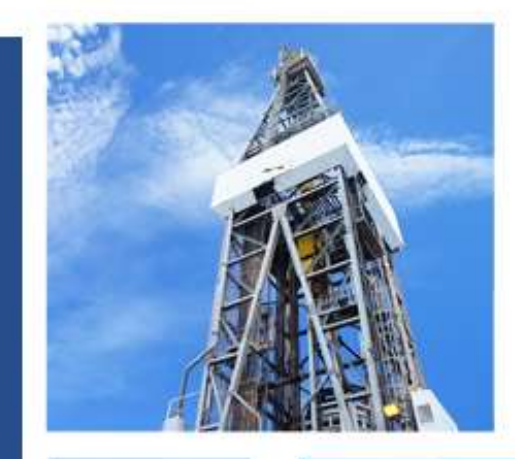

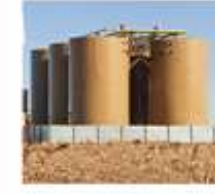

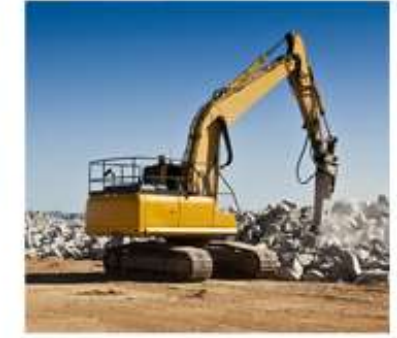

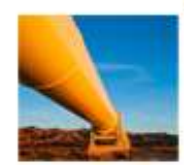

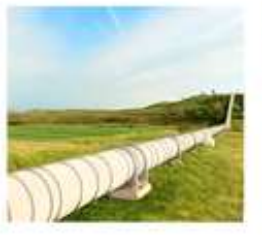

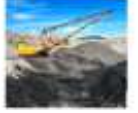

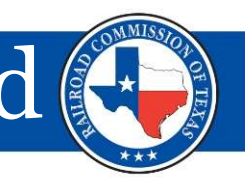

According to Rule 3.66 adopted on September 19, 2022, (47 TexReg 5781), by December 1 of each year, an operator of a gas supply chain facility or a gas pipeline facility shall submit to the Commission a Weather Emergency Readiness **Attestation**. Please visit link <u>Texas Administrative Code</u> (state.tx.us) see numeral (d) 1 to 3 for more information.

To submit the attestation, you need access to the RRC Access Management Process (RAMP). Please follow the instructions below:

 Click the link <u>RRC RAMP (texas.gov)</u>. The link will take you to the page shown.

**Note:** This application is different from the RRC online system for the dashboard.

#### **RRC Access Management Process**

#### (RAMP)

The RRC Access Management Process (RAMP) is the method for managing online filing accounts with recently imp sign-in credentials for multiple RRC applications. For more information about RAMP, see the RAMP information page

RRC applications using RAMP accounts are: CASES, PIPES, and CIIS (WE PREP)

NOTE: At this time, <u>RRC Online does not use RAMP accounts</u>. If you need to be an Security Administrator in both RA the RAMP Identity Manager, see the RAMP information page.

For further assistance, or if you have any questions, contact the RRC at RRCOnline-Security@rrc.texas.gov.

SAFE Security Administrator Form -External Request an **administrator** account to manage your organization's users/filers (will replace the SAD form)

- 2. You will need to submit a Security Administrator Form External (SAFE)
- 3. Fill out the form online with all the information shown in the images

|                                     | Security Administrator<br>Form - External                                                                                                    | Suffix                                                                                                    | I agree with these restrictions. |
|-------------------------------------|----------------------------------------------------------------------------------------------------|----------------------------------------------------------------------------------------------------|----------------------------------|
|                                     | SECURITY ADMINISTRATION FORM<br>FOR ELECTRONIC FILING                                                                                                    | Cell Phone Number                                                                                                    | Type in your name to sign        |
| Click Here                          | Company exists in Texas Digital Identity<br>Solution?<br>Yes No<br>Select Company Type<br>Oil & Gas/Pipelines/Gas Utility<br>Alternative Fuels<br>Surface Mining<br>Consultant/Lawyer<br>Company Name | <b>CERTIFICATION</b><br>I declare, under penalties prescribed in Sec.<br>91.143, Texas Natural Resources Code, that I<br>am authorized to make this Security<br>Administrator Designation, that it was prepared<br>by me or under my supervision and direction,<br>and that the information stated herein is true,<br>correct, and complete, to the best of my<br>knowledge and belief. | Sign Up                          |
| Security Administrator Form -       | Company Name                                                                                                    | I further declare that all electronic filings made<br>pursuant to this designation will be in the                                                                                                    |                                  |
| External                            | RR Organization Identifier                                                                                                    | manner prescribed by the Railroad Commission<br>of Texas and will be compatible with the<br>software equipment and facilities required by                                                                                                    |                                  |
|                                     | ID Number                                                                                                    | the Railroad Commission of Texas. All<br>electronic filings will comply with any required                                                                                                    |                                  |
| Request an administrator account to | Email Address                                                                                                    | procedures for participation in electronic filing.                                                                                                    |                                  |
| manage your organization's          | Email Address                                                                                                    | I further declare that any filings which I make<br>on behalf of another party will be made only if I<br>have been authorized by that party to file on its                                                                                                    |                                  |
| users/filers                        | First Name                                                                                                    | behalf and I acknowledge that any filings made<br>on behalf of an operator by ma as an                                                                                                    |                                  |
| doordy mero                         | First Name                                                                                                    | independent third party which are subsequently<br>determined by the Commission to be made                                                                                                    |                                  |
| (will real ass the OAD form)        | Last Name                                                                                                    | without the operator's authorization may result<br>in the suspension or revocation of this Security                                                                                                    |                                  |
| (will replace the SAD form)         | Last Name                                                                                                    | Administrator Designation and/or the right to<br>make any filings at the Commission on behalf<br>of other parties.                                                                                                    |                                  |

- 4. Once the SAFE form is approved, the logging information will be sent to the email that was provided.
- 5. It will take about 24 hours for the approval. Call the Help Desk if you have any questions. Phone Number : 512-463-7229

Once granted RAMP access, you can log into the Weather Emergency Preparation Readiness Evaluation Portal (WE PREP) application to submit attestation.

Remember to click ctrl and the highlighted link to open the page in a new window.

https://rrctx.force.com/s/

On the home page, click the **Login** button in the top-right corner of the page.

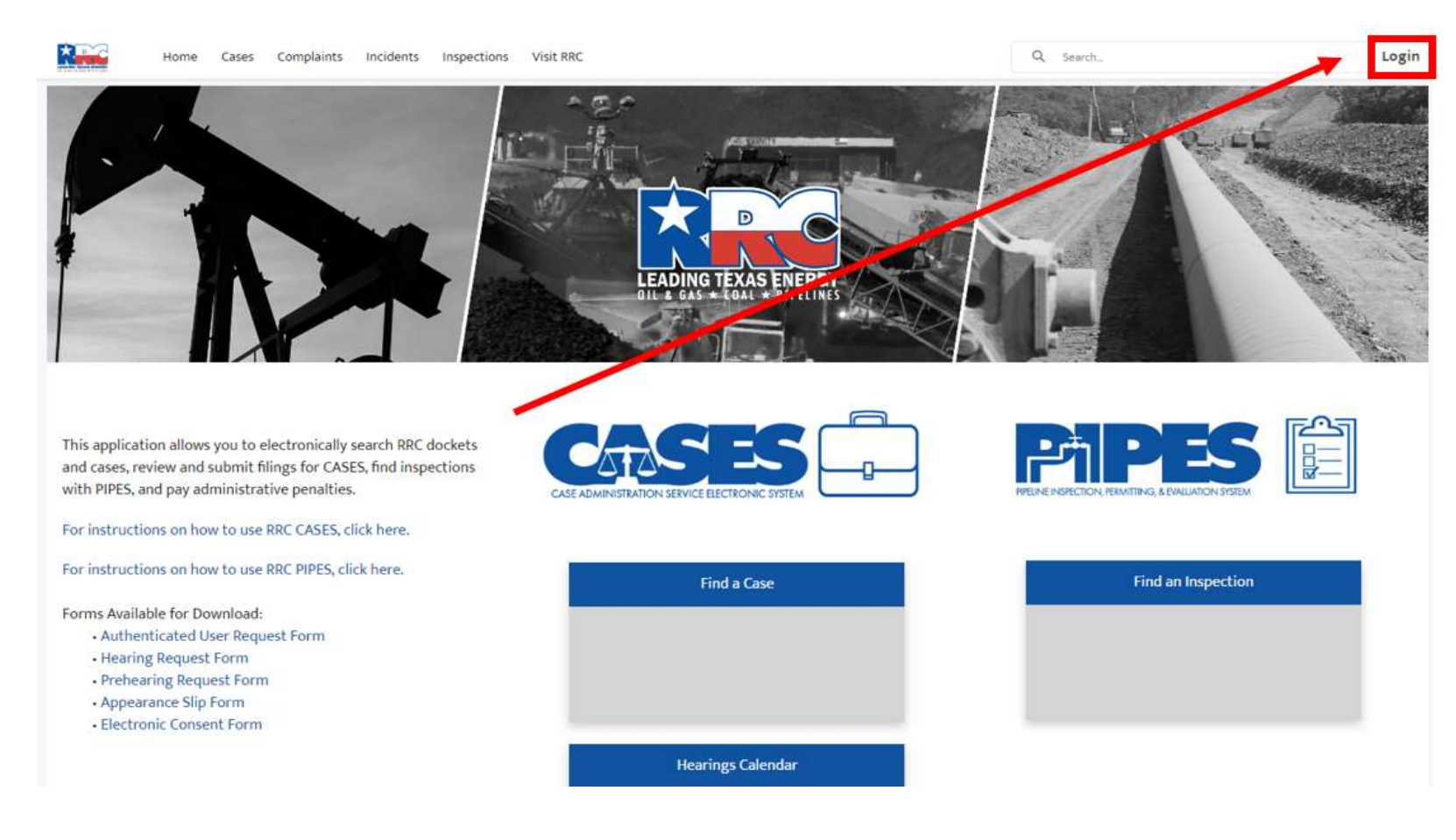

Next, type in your User Name and Password sent by email and click SIGN IN.

|           | RRC SIGN IN     |
|-----------|-----------------|
| User Name | 1               |
| Password  |                 |
|           | SIGN IN         |
|           | Forgot Password |

#### **RRC SIGN IN**

The RRC Sign In allows authorized users to electronically file permit applications, forms and documents with and submit fees, penalties and other payments to the Railroad Commission of Texas (RRC).

#### ACCEPTABLE USE POLICY

Unauthorized access to this computer system is prohibited. Evidence of criminal liability will be provided to law enforcement agencies. This system is subject to monitoring and stored data may be accessed and recorded. Anyone using this system consents to monitoring and should have no expectation of privacy except as otherwise provided by applicable privacy laws. Use of this system indicates your acknowledgement of and consent to comply with the agency's <u>security policies</u>.

#### ACCESSIBILITY

The RRC is committed to making its website and applications accessible to all users. For more information on accessibility, reference the agency's <u>Accessibility Policy</u>

You will now see the **Upload Attestation** button under the WEPREP logo. Click the **Upload Attestation** button.

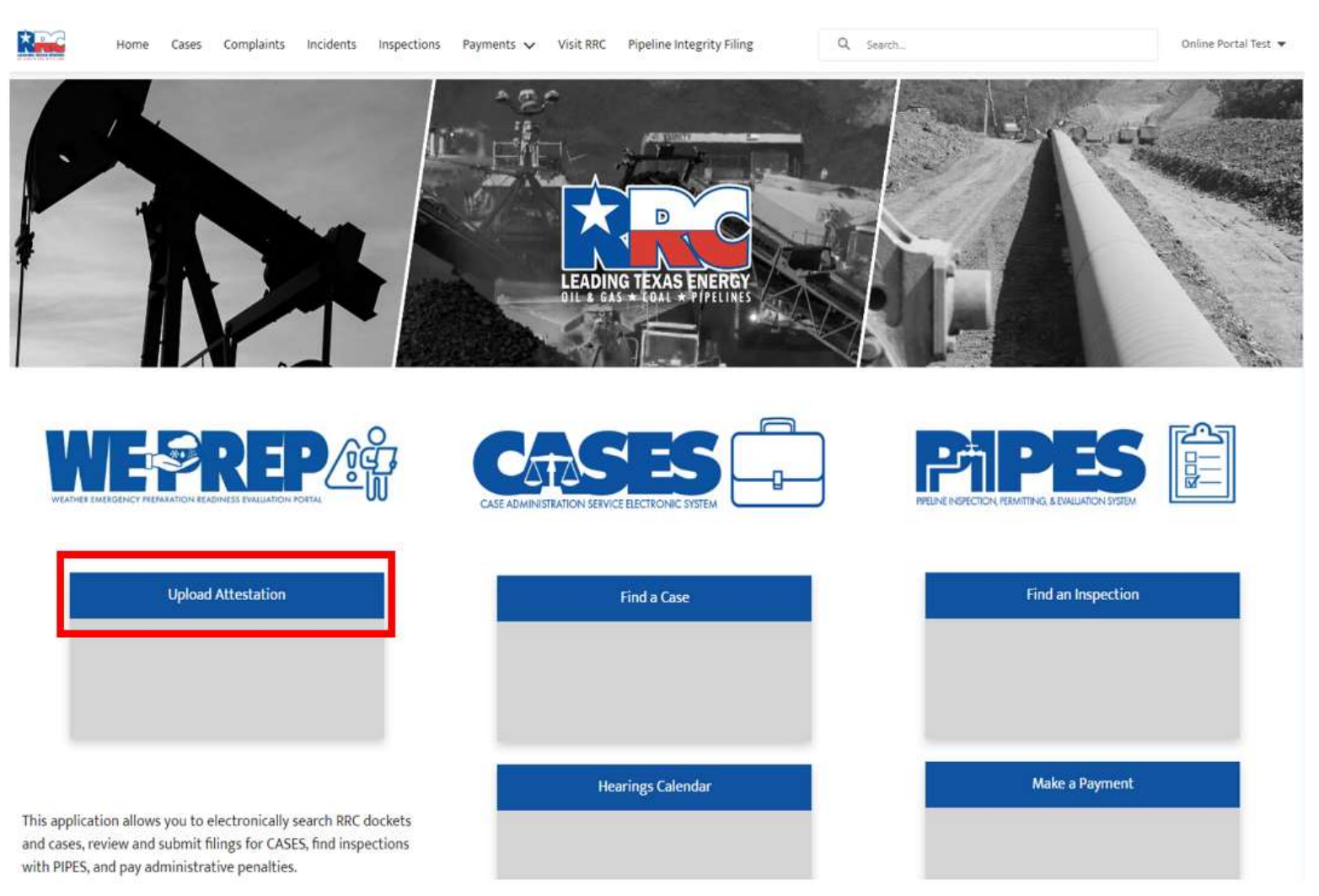

You will be brought to the Account page. Click the **Upload Attestation** button in the top-right corner of the screen.

| Home Cases Complaints More 🗸                                                                          | Q Search                            | Online Portal Test    |
|----------------------------------------------------------------------------------------------------|-------------------------------------|-----------------------|
| Account<br>DUMMY ADMIN OWNED ACCOUNT                                                                  | Upload Attestation Upload a PS-48   | Fill Out PS-48 Online |
| Account Record Type Phone Mailing Address<br>Organization                                             | Business Area P5 Number             |                       |
| DETAILS RELATED                                                                                       |                                     |                       |
| <ul> <li>Organization Information</li> <li>Account Name</li> <li>DUMMY ADMIN OWNED ACCOUNT</li> </ul> | Status                              |                       |
| 24 Hour Phone                                                                                         | Account Record Type<br>Organization |                       |
| Organization ID                                                                                       | Mailing Address                     |                       |

If you ARE associated with more than one Account, you will see the Account options for all the Accounts you are associated with. Choose the Account in the list that you are uploading the attestation form for.

| Upload Attestation                                                                                          |    |
|----------------------------------------------------------------------------------------------------|----|
|                                                                                                    |    |
| elect the Organization this Attestation is for                                                              |    |
| elect the Organization this Attestation is forNone                                                          | ;  |
| elect the Organization this Attestation is for<br>None<br>None                                              | ŧ  |
| <ul> <li>None</li> <li>None</li> <li>Test Company – P5: 123456</li> </ul>                                   | ÷  |
| None<br>None<br>Test Company – P5: 123456<br>DUMMY ADMIN OWNED ACCOUNT - P5:                                | \$ |
| None<br>None<br>Test Company – P5: 123456<br>DUMMY ADMIN OWNED ACCOUNT - P5:<br>Test Company 2 – P5: 123457 | ÷  |

Once selected, you will be taken to the following screen.

|                                                                                                    |               | oho         | au Allesiallon |                |   |
|----------------------------------------------------------------------------------------------------|---------------|-------------|----------------|----------------|---|
| ✓ Attestation                                                                                           | Details       |             |                |                |   |
| This attestatio                                                                                         | n is Confiden | tial        |                |                |   |
| Covered Year                                                                                            |               |             |                |                |   |
|                                                                                                    |               |             |                |                |   |
| Attachment Note                                                                                         |               |             |                |                |   |
|                                                                                                    |               |             |                |                |   |
|                                                                                                    |               |             |                |                |   |
| ✓ Attestation<br>Name<br>First Name                                                                     | Signator      | y informati | on             |                | 1 |
| ✓ Attestation<br>Name<br>First Name<br>Online Portal                                                    | i Signator    | y informati | on             |                |   |
| ✓ Attestation<br>Name<br>First Name<br>Online Portal<br>Last Name                                       | ) Signator    | y informati | on             |                |   |
| <ul> <li>Attestation</li> <li>Name</li> <li>Online Portal</li> <li>.ast Name</li> <li>Test</li> </ul>   | ) Signator    | y informati | on             |                |   |
| Attestation Name First Name Online Portal Last Name Test Title                                          | Signator      | y informati | on             |                |   |
| ✓ Attestation<br>Name<br>First Name<br>Online Portal<br>Last Name<br>Test                               | Signator      | y informati | on             |                |   |
| Attestation Name First Name Online Portal Last Name Test Title Address                                  | Signator      | y informati | on             |                |   |
| ✓ Attestation<br>Name<br>First Name<br>Online Portal<br>Last Name<br>Test<br>Title<br>Address<br>Street | Signator      | y informati | on             |                |   |
| Attestation Name First Name Online Portal Last Name Test Fitle Address Street                           | Signator      | y informati | on             |                |   |
| Attestation Name First Name Online Portal Last Name Test Title Address Street City                      | Signator      | y informati | on             | State/Province |   |

If you are NOT associated with more than one Operator you will be taken to the following screen to input attestation details about the Account, you are uploading the

attestation form for.

|                                                                                            | Uplo         | ad Attestatio | n              |     |
|--------------------------------------------------------------------------------------------|--------------|---------------|----------------|-----|
|                                                                                            |              |               |                |     |
|                                                                                            |              |               |                |     |
| <ul> <li>Attestation Details</li> </ul>                                                    |              |               |                |     |
| This attestation is Confide                                                                | ntial        |               |                |     |
| *Covered Year                                                                              |              |               |                |     |
|                                                                                            |              |               |                |     |
| Attachment Note                                                                            |              |               |                |     |
|                                                                                            |              |               |                |     |
|                                                                                            |              |               |                |     |
| ✓ Attestation Signato<br>Name                                                              | ry informati | on            |                | 10  |
| ✓ Attestation Signato<br>Name<br>First Name<br>Online Portal                               | ry informati | on            |                | 10  |
| ✓ Attestation Signato<br>Name<br>First Name<br>Online Portal<br>Last Name                  | ry informati | on            |                | .70 |
| ✓ Attestation Signato<br>Name<br>First Name<br>Online Portal<br>Last Name<br>Test          | ry informati | on            |                |     |
| ✓ Attestation Signato<br>Name<br>First Name<br>Online Portal<br>Last Name<br>Test<br>Title | ry informati | on            |                |     |
| ✓ Attestation Signato<br>Name<br>First Name<br>Online Portal<br>Last Name<br>Test<br>Title | ry informati | on            |                |     |
| ✓ Attestation Signato Name First Name Online Portal Last Name Test Title Address           | ry informati | on            |                |     |
| ✓ Attestation Signato Name First Name Online Portal Last Name Test Title Address Street    | ry informati | on            |                |     |
| ✓ Attestation Signato Name First Name Online Portal Last Name Test Title Address Street    | ry informati | on            |                |     |
| ✓ Attestation Signato Name First Name Online Portal Last Name Test Title Address Street    | ry informati | on            |                |     |
| Attestation Signato Name First Name Online Portal Last Name Test Title Address Street City | ry informati | on            | State/Province |     |

Fill out the Attestation Details and the Attestation Signatory Information and click

Next.

|                           | opio     | au Allesialiu |   |
|---------------------------|----------|---------------|---|
| ✓ Attestation Detail      | ls       |               |   |
| This attestation is Confi | idential |               |   |
| 2023                      |          |               |   |
| Attachment Note           |          |               |   |
| This is an example note.  |          |               |   |
|                           |          |               | h |
| Name<br>First Name        |          |               |   |
| Last Name                 |          |               |   |
| Smith                     |          |               |   |
| Title                     |          |               |   |
| CEO                       |          |               |   |
| Address                   |          |               |   |
| Street                    |          |               |   |
| Street<br>123 Main St.    |          |               |   |

Click "**Browse your device**" or drag and drop the attestation document to upload the attestation document file.

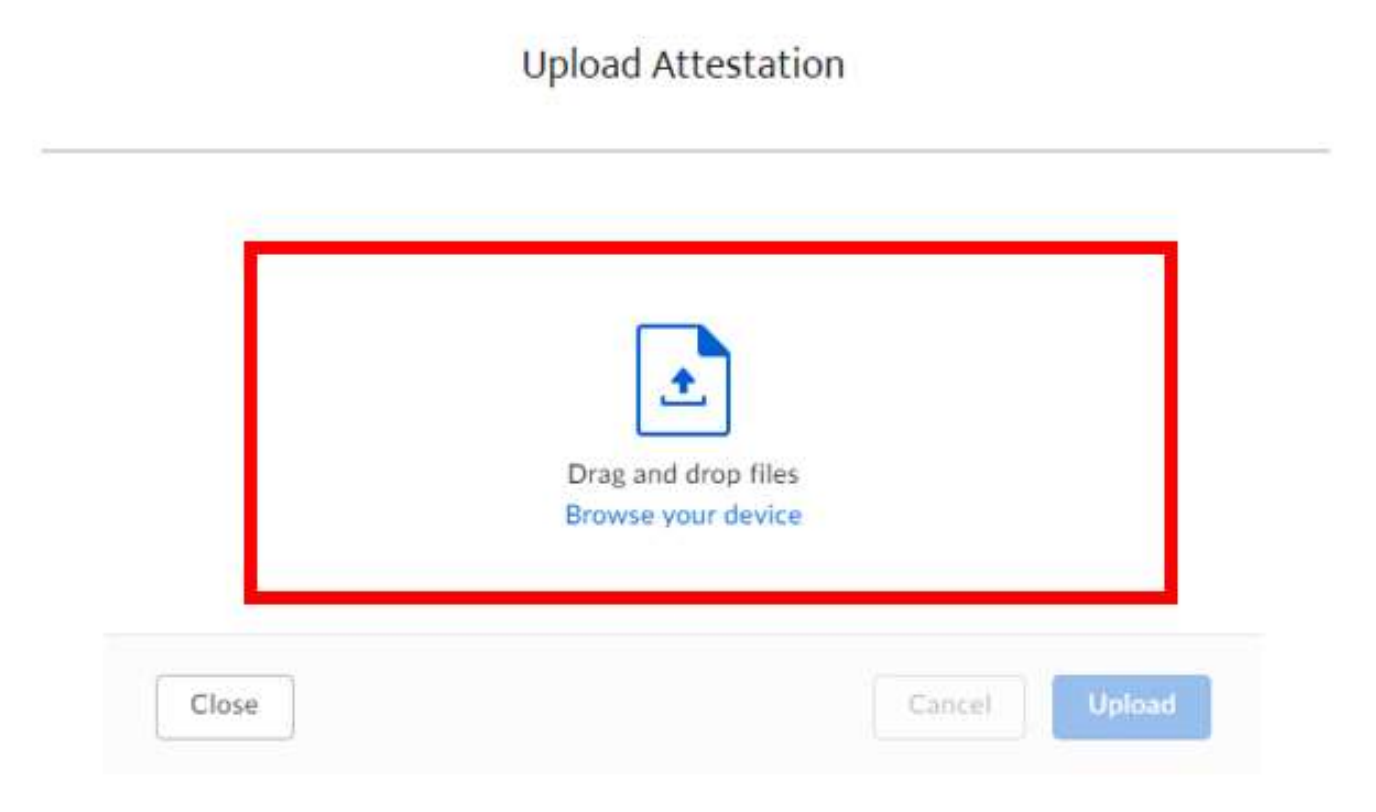

Once the file has been selected click Upload.

Upload Attestation

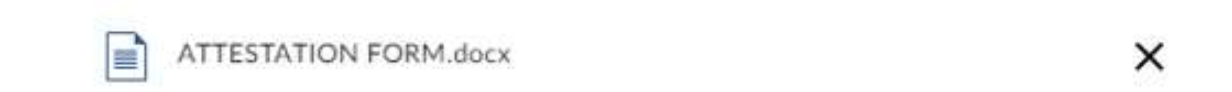

| Close | Cancel | Upload |
|-------|--------|--------|
|-------|--------|--------|

You will be taken to the following screen. Click **Finish**. You have now successfully uploaded your attestation form for the year.

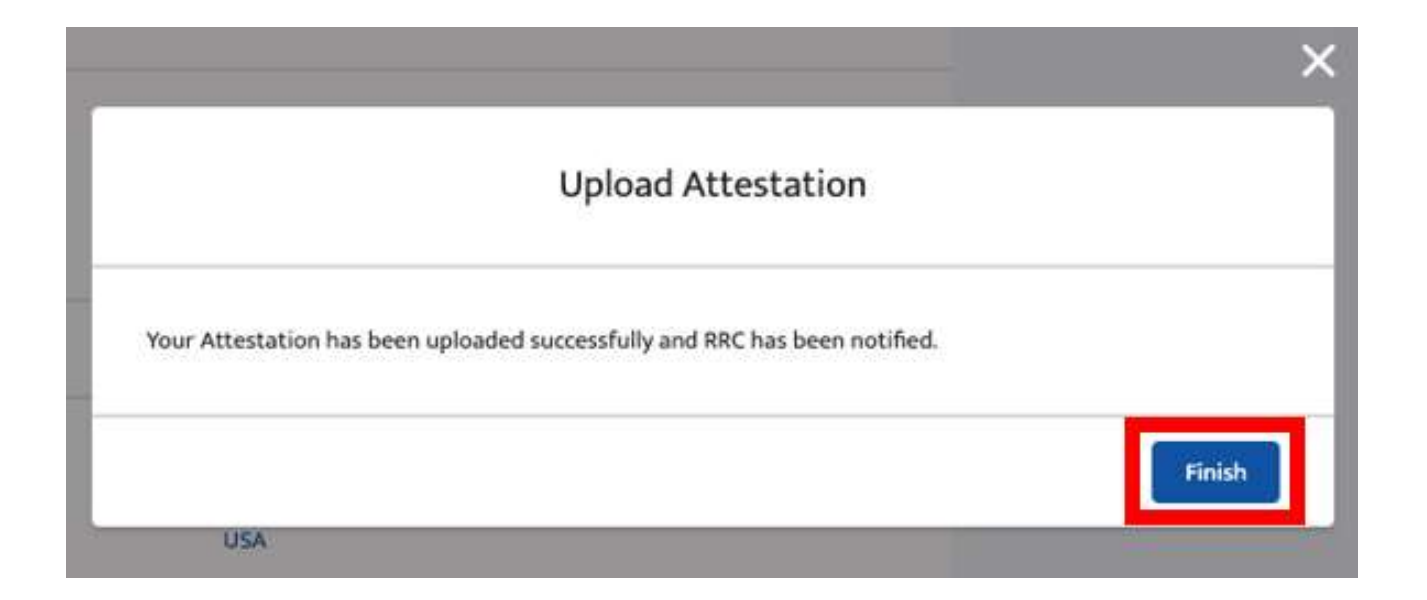

To view the uploaded form, search for the account that you uploaded the attestation form to by typing in the name or the P5 number in the search bar and clicking **Enter**.

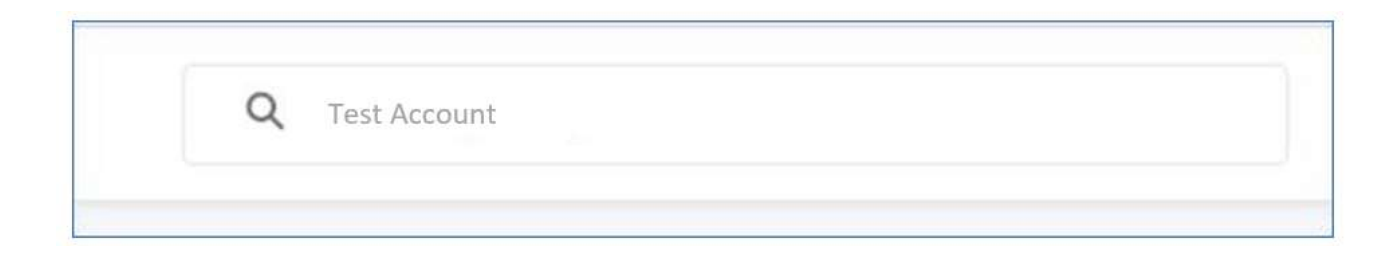

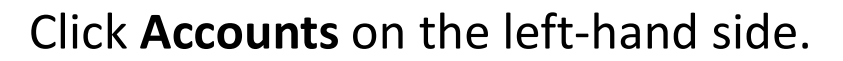

| Home Cases           | Complaints Incidents Inspectio | ns Payments 🗸 Vis | it RRC Pipeline Integrity F | iling Q Test A              | locount      |      |
|----------------------|--------------------------------|-------------------|-----------------------------|-----------------------------|--------------|------|
| Search Results       | Inspection Packages            |                   |                             |                             |              |      |
| All                  | INSPECTION PACKAGE ID          | BUSINESS AREA     | INSPECTION TYPE             | INSPECTION SUB-TYPE         | ORGANIZATION | STAT |
| Cases                | INSPPKG-0000067900             | Pipeline Safety   | Specialized                 | Gas Design, Testing, Constr | Test Account | Comp |
| Case Documents       | Accounts                       |                   |                             |                             |              |      |
| Inspection Documents | 1 Result                       |                   |                             |                             |              |      |
| Inspection Packages  | ACCOUNT NAME                   |                   | PHONE                       | ACCOUNT OWN                 | ER ALIAS     |      |
| Accounts             | Test Account                   |                   | 555-555-5555                |                             |              |      |
| Complaints           |                                |                   |                             |                             |              |      |
| Incidents            |                                |                   |                             |                             |              |      |
| Collapse List        |                                |                   |                             |                             |              |      |

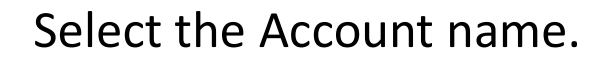

| R | Home Cases           | Complaints incidents Inspections Payment | ts 🐱 Visit RRC Pipeline Integrity Filing | Q. Test Account     |
|---|----------------------|------------------------------------------|------------------------------------------|---------------------|
|   | Search Results       | Accounts                                 |                                          |                     |
|   | 37                   | ACCOUNT NAME                             | Product                                  | ACCOUNT OWNER ALIAS |
|   | Accounts             | Test Account                             | 555-555-5555                             |                     |
|   | Expand List          |                                          |                                          |                     |
|   | Refine By            |                                          |                                          |                     |
|   | Account Name         |                                          |                                          |                     |
|   | Phone                |                                          |                                          |                     |
|   | Assourt Oxiner Alias |                                          |                                          |                     |

You will be brought to the Account page and will be able to see any Attestation uploads under the Files & Correspondence list on the right-hand side. Click **View All.** 

| Account Maing Address Business Area P5 Number        Organization       Account Name    DUMMY ADMIN OWNED ACCOUNT     Account Record Type     Account Record Type     Organization Information     Account Record Type     Account Record Type     Organization Information     Account Record Type     Organization ID     Region List     County     Ta Permit List     Assumer     Region List     Region List <th></th> <th></th> <th></th>                                                                                                    |                                                           |                         |                                                         |
|----------------------------------------------------------------------------------------------------|-----------------------------------------------------------|-------------------------|---------------------------------------------------------|
| Account Record Type None Maling Address Business Area P5 Number<br>• Organization Information           Status             Account Name           Status             DUMMY ADMIN OWNED ACCOUNT           Account Record Type         Organization             Organization ID         Region List           County             A form Thuis           District             Status           District             Status           District             Region           District             Region           District             Region           Region ID             A count Record Type           District             Status           District             Region           District             Region           District             Region           District             Region           District             Region           District             Region ID           Region ID             Region ID           Region ID                                                                                                    | Account<br>DUMMY ADMIN OWNED ACCOUNT                      |                         | Upload Attestation Upload a PS-48 Fill Out PS-48 Online |
| <ul> <li>Organization Information             </li> <li>Account Name                  DUMMY ADMIN OWNED ACCOUNT             </li> <li>Moor Phone                  Account Record Type                 Organization                 Organization                 Organization                 Organization                 Organization                 Organization                 Organization                 Region List                 County                 Ta Permit List                 Jastrict                 Region D                 Region D                 Region D                 Region D</li></ul>                                                                                                    | Account Record Type Phone Mailing Address<br>Organization | Business Area PS Number |                                                         |
| Account Name     Batus       DUMMY ADMIN OWNED ACCOUNT     Account Record Type<br>Organization       Account Record Type<br>Organization     Cognization       Organization     Mailing Address       Region List     County       14 Permit List     District       24574674     District       PS Number     Region ID       Region     Elife and Co Business Are Document T File Name       FILECORR-2. Critical Infras. Attestation     FILECORR-2. Critical Infras. Attestation       V Representative Information     Los on to the count of the count of the co                                                                                                    | ✓ Organization Information                                |                         | Complaints (0)                                          |
| DUMMY ADMIN OWNED ACCOUNT   24 Hour Phone   Organization   Organization ID   Mailing Address   Region List   County   T4 Permit List   24574674   P5 Number   Region ID   Region ID </td <td>Account Name</td> <td>Status</td> <td></td>                                                                                                    | Account Name                                              | Status                  |                                                         |
| 24 Hour Phone     Account Record Type       Organization ID     Mailing Address       Region List     County       14 Permit List     District       24574674     District       PS Number     Region ID       Region     File and Co Business Are Document T File Name       FILECORR-2 Critical Infras Attestation       V Representative Information                                                                                                    | DUMMY ADMIN OWNED ACCOUNT                                 |                         | Incidents (0)                                           |
| Organization ID Mailing Address   Region List County   T4 Permit List District   24574674 District   PS Number Region ID   Region District   Region File and Co Business Are Document T File Name   FILECORR-2_ Critical Infras_ Attestation   FILECORR-2_ Critical Infras_ Attestation   V Representative Information                                                                                                    | 24 Hour Phone                                             | Account Record Type     |                                                         |
| Region List     County       T4 Permit List     District       24574674     District       P5 Number     Region ID       Region     File and Co Business Are Document T File Name       FILECORR-2. Critical Infras. Attestation     Image: County       V Representative Information     FILECORR-2. Critical Infras. Attestation                                                                                                    | Organization ID                                           | Mailing Address         | Inspection Packages (0)                                 |
| T4 Permit List   24574674   P5 Number   Region   Region   V Representative Information     File and Co., Business Are., Document T., File Name   File and Co., Business Are., Document T., File Name   File CORR-2, Critical Infras, Attestation   V Representative Information     FileCORR-2, Critical Infras, Attestation   View                                                                                                    | Region List                                               | County                  |                                                         |
| P5 Number Region ID File and Co Business Are Document T File Name File CORR-2. Critical Infras Attestation FileCORR-2. Critical Infras Attestation FileCORR-2. Critical Infras Attestation FileCORR-2. Critical Infras Attestation test.docx FileCORR-2. Critical Infras Attestation test.docx FileCORR-2. Critical Infras Attestation FileCORR-2. Critical Infras Attestation FileCORR-2. Critical Infras Attestation FileCORR-2. Critical Infras Attestation FileCORR-2. Critical Infras Attestation FileCORR-2. Critical Infras Attestation FileCORR-2. Critical Infras Attestation FileCORR-2. Critical Infras Attestation FileCORR-2. Critical Infras Attestation FileCORR-2. Critical Infras Attestation FileCORR-2. Critical Infras Attestation FileCORR-2. Critical Infras FileCORR-2. Critical Infras FileCORR-2. Critical Infras FileCORR-2. Critical Infras FileCORR-2. Critical Infras FileCORR-2. Critical Infras FileCORR-2. Critical Infras FileCORR-2. Critical Infras FileCORR-2. Critical Infras FileCORR-2. Critical Infras F | T4 Permit List<br>24574674                                | District                | Files & Correspondence (3)                              |
| Region     FILECORR-2.     Critical Infras.     Attestation     Image: Critical Infras.       V Representative Information     FILECORR-2.     Critical Infras.     Attestation     Image: Critical Infras.                                                                                                    | P5 Number                                                 | Region ID               | File and Co Business Are Document T File Name           |
| FILECORR-2     Critical Infras.     Attestation       Representative Information     FILECORR-2     Critical Infras.     Attestation     Image: Critical Infras.                                                                                                    | 2000                                                      |                         | FILECORR-2 Critical Infras Attestation                  |
| Representative Information     FILECORR-2_Critical Infras_Attestation     test.docx     View                                                                                                    | Keguni                                                    |                         | FILECORR-2_ Critical Infras_ Attestation                |
| View                                                                                                    | ✓ Representative Information                              |                         | FILECORR-2 Critical Infras Attestation test.docx 💌      |
| Representative Representative Phone                                                                                                    | Representative                                            | Representative Phone    | View All                                                |

Select the blue link to the record that you want to view.

| Files  | a Correspondence             | NED ACCOUNT             |             |           |        |         |       |                    |          |
|--------|------------------------------|-------------------------|-------------|-----------|--------|---------|-------|--------------------|----------|
| 3 item | s • Updated a few seconds aj | go                      |             |           |        |         |       | 尊 • G              | <b>T</b> |
|        | File and Corres $\vee$       | Business Area or 🗸      | Docume 🗸    | File N 🗸  | Part 🗸 | Deliv 🗸 | Con 🗸 | Created Date 🗸 🗸   |          |
| 1      | FILECORR-254858              | Critical Infrastructure | Attestation |           |        |         |       | 12/7/2022 4:19 PM  |          |
| 2      | FILECORR-254859              | Critical Infrastructure | Attestation |           |        |         |       | 12/8/2022 4:28 PM  | •        |
| 3      | FILECORR-254879              | Critical Infrastructure | Attestation | test.docx |        |         |       | 12/12/2022 9:49 AM |          |

#### A preview of the document will be shown at the bottom of the page.

| Files & Correspondence<br>FILECORR-254879     |                           |  |
|-----------------------------------------------|---------------------------|--|
| File and Correspondence ID<br>FILECORR-254879 | Case                      |  |
| Original File Name<br>test.docx               | Inspection Package        |  |
| Document Type<br>Attestation                  | Party Submitting Document |  |
| Document Type of Other                        | Covered Year<br>2030      |  |
| ✓ Document Intake Details                     |                           |  |
| Filing Status                                 | Status Detail             |  |
| Date Filed                                    |                           |  |
| Business Area Date Filed                      |                           |  |

| box |       |                | ē± |
|-----|-------|----------------|----|
|     | test  |                |    |
|     | 20050 | Q Q - 1/1 - 23 |    |